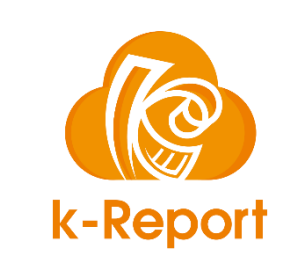

# PrintNode連携 k-Reportからプリンタへ高速ダイレクト印刷

V1.09

# 「k-Reportからプリンタへ高速ダイレクト印刷」とは?

k-Reportの「PDF生成時にプリンタへのダイレクト印刷する」機能をお使い頂きますと、 kintoneで出力ボタンをクリック → 直接プリンタより印刷を自動的に開始する を実現出来る様になります。

この仕組みはイギリスのPrintNode社のテクノロジーとのアライアンスで実現しています。

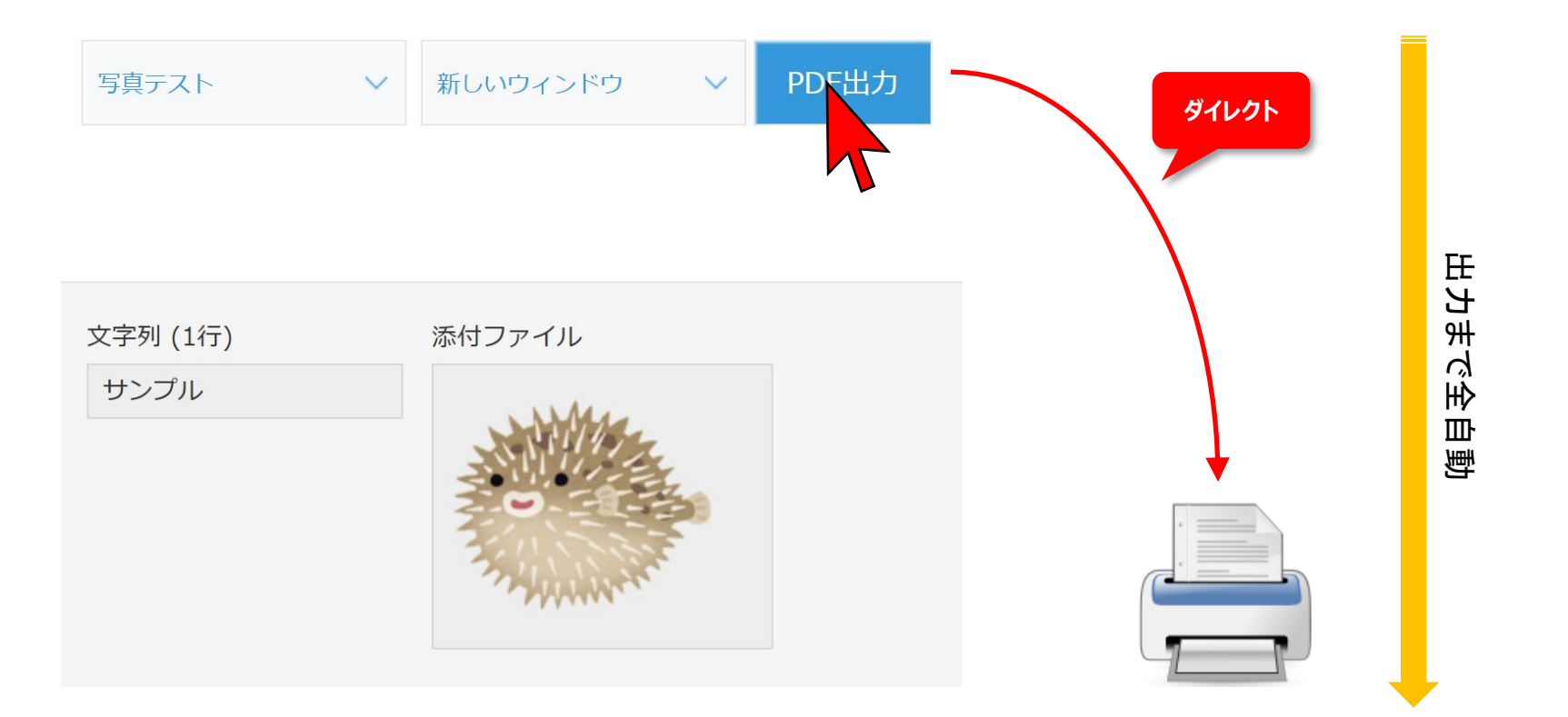

#### 「k-Reportからプリンタへ高速ダイレクト印刷」とは?

これまでの一般的な手法ではクラウドのシステムからプリンタへの出力内容をコントロールする事は難しいとされてきましたが、本モ ジュールを活用頂きますと出力の内容やデザインは全てクラウド上にあるkintone&k-Reportからコントロールする事が可能になります。 また管理システムとプリンタが接続されたPCはインターネットに接続されていればどこからでも出力可能になります。

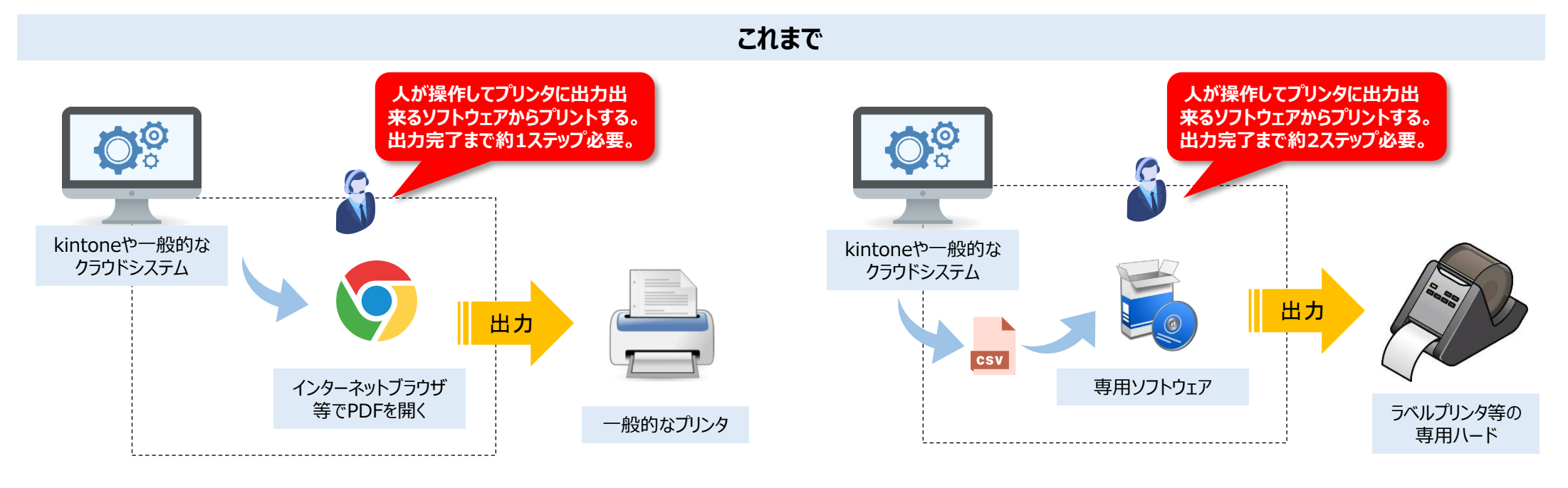

本機能を使うと

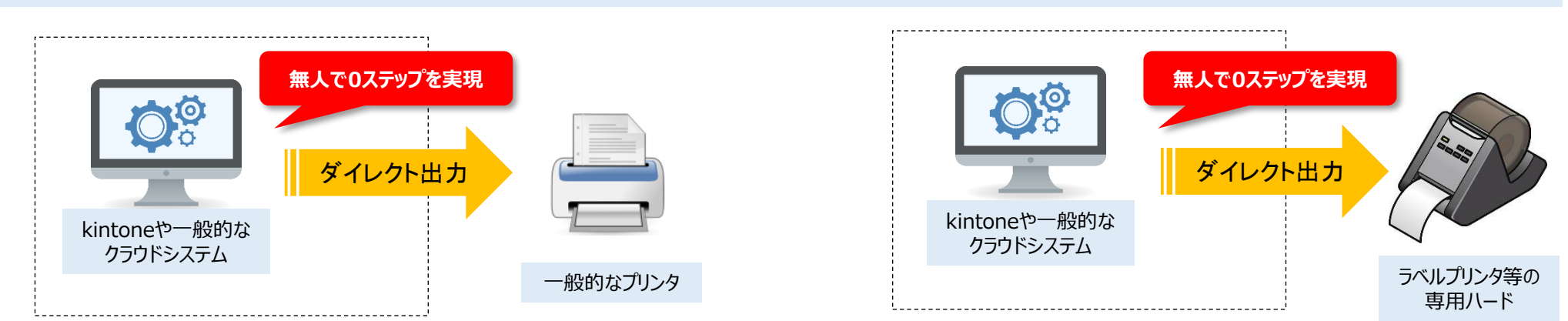

# プリンタへの高速ダイレクト印刷が出来るようになると何が実現出来るのか?

例①

PDF出力ボタンを押すと同時にインターネット経由で世界中のプリンタに直接データ送信が可能に。

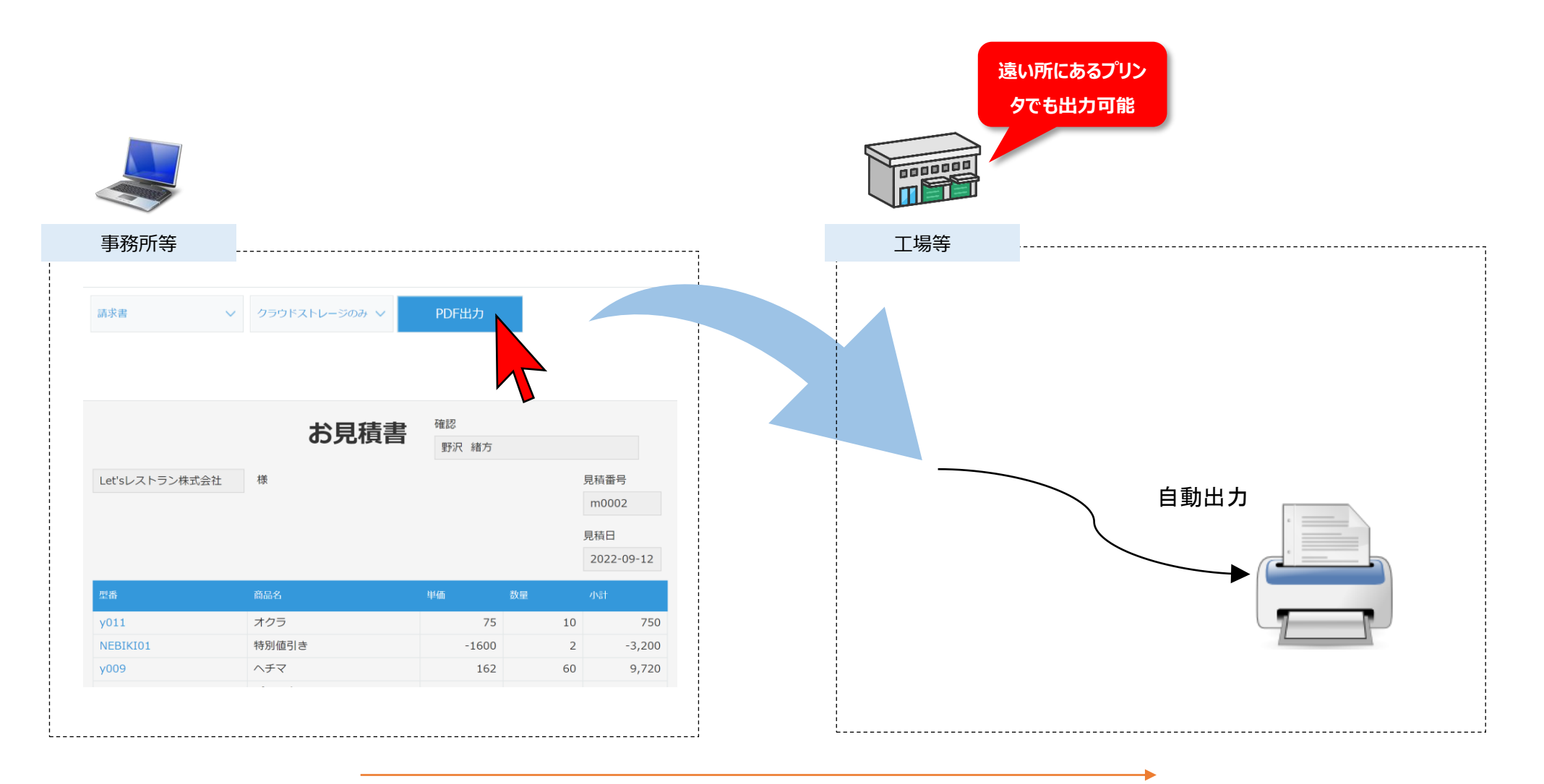

デザインデータや環境にもよりますがデータの受付から出力開始まで1~3秒程度

使い方のアイデア色々

●サテライトオフィスのプリンタへの直接印刷

本社から遠隔地のサテライトオフィス・在宅勤務者宅のプリンタへ直接印刷。 重要書類やセキュアな資料を、郵送せずに即時配信できる。

●多拠点工場での同時印刷指示

中央指令センターから全国・全世界の工場に出荷指示書を一斉プリント。 タイムラグ無しで作業スタートできる。

●海外拠点への契約書・指示書自動送信印刷

海外支社やパートナー企業へ契約書や業務指示を直接印刷。

例②

タブレット等で「印刷」ボタンをクリック→kintoneへデータの登録、k-ReportのPDF出力設定に基づいてプリンタから自動出力が可能に。 PCレスでデータの入力から出力完了までの仕組みを実現可能。

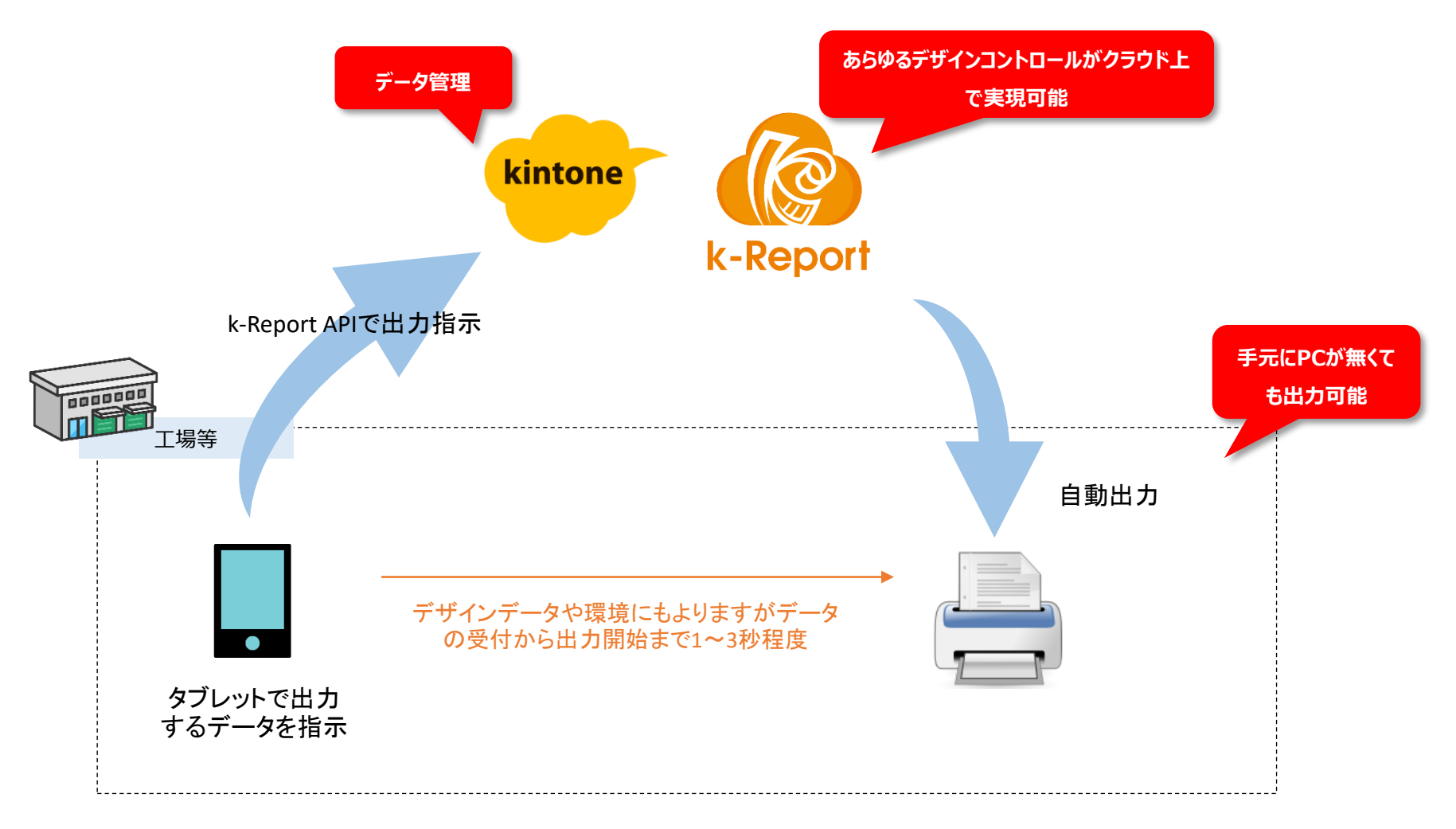

●現場帳票の自動発行(製造・物流現場向け)

作業指示書

出荷伝票

検査チェックリストなどを、タブレット1台でその場で即時発行できる。

●ホテル・施設受付の即時書類発行

タブレットで名前を入れるだけで

チェックインシート

利用規約同意書などを即座に印刷、手書き記入不要に。

●小売店・店舗でのギフトレシート発行

タブレットから

ギフト用レシート プレゼント包装用伝票

などを自動印刷。

●病院・クリニックでの問診票、同意書印刷

タブレットで患者情報をちょっと入力するだけで、 問診票 手術同意書などを即時印刷。

●教育機関でのテスト・教材自動印刷

タブレット操作で生徒ごとに異なる教材プリントを即出力。 例えば、個別指導塾でその日の課題を即座にプリントアウト。

●倉庫でのラベル・指示書自動印刷

ピッキング作業中にタブレットから「次の作業」ボタンを押すと、次の荷物用ラベルが即出力。 大型倉庫やEC配送センター向き。

●スタンプラリー・イベント参加証の即時発行

イベント会場で来場者がタブレット操作 → その場で参加証やスタンプシート発行。

使い方のアイデア色々

#### 例③

各データに合わせたリアルタイムPDF生成→プリンタ出力が可能なので、展示会等での「新規ユーザー受付→受付票発行」までを 全て自動化が可能。例えば既存のシステムと違い、事前登録等行わなくても来場者の名刺だけあれば「AIによる自動認識 →kintoneへのデータ登録→k-ReportでのPDF生成→ユニークな受付票を目の前ですぐ製造」みたいな仕組みを簡単に構築できる。

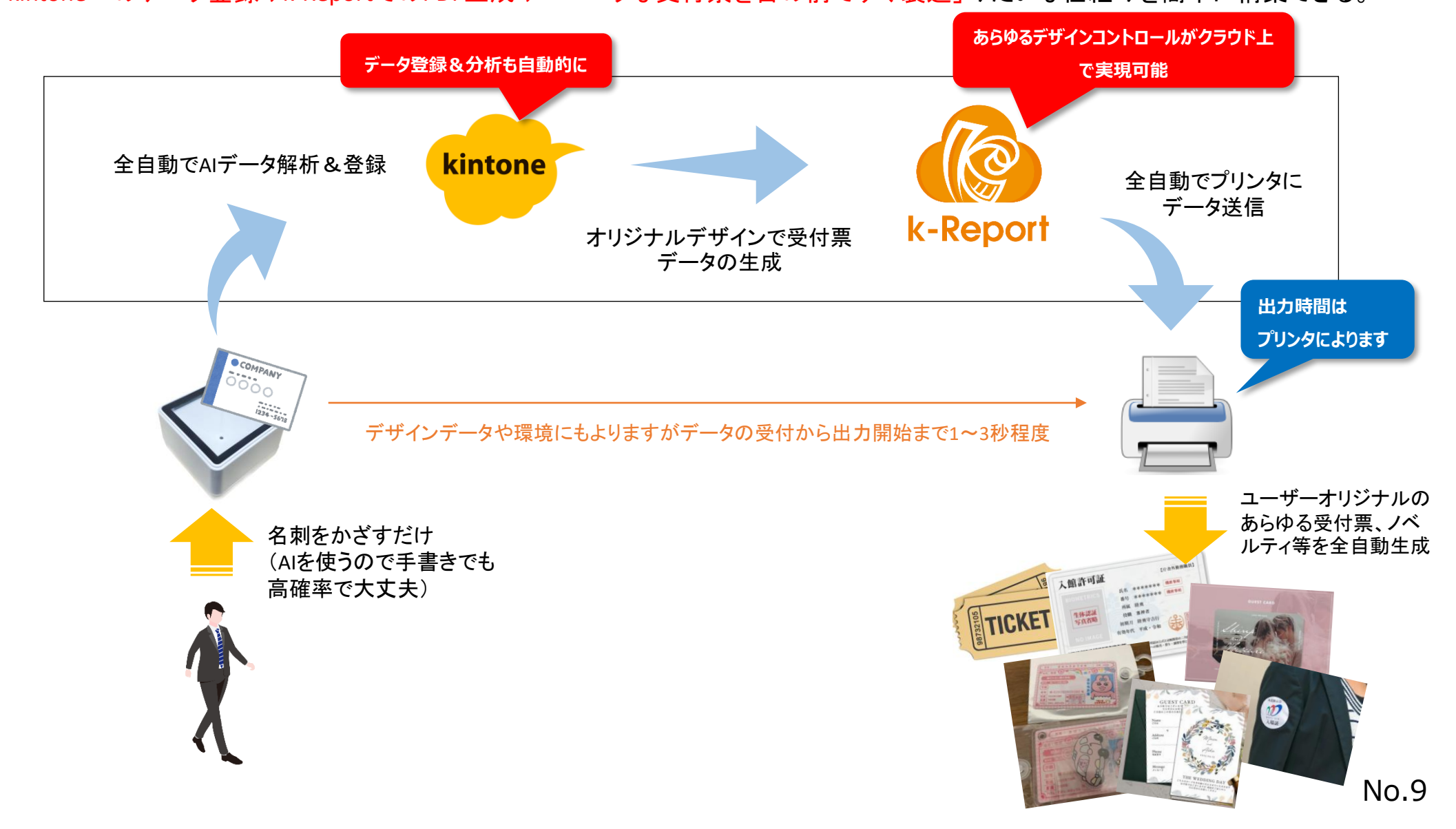

- ●受付票にQRコードやバーコードを自動付与 来場者一人ひとりにユニークなコードを発行。 受付後の会場内誘導(セッション受付、資料ダウンロードなど)にも活用。
- ●抽選券・くじ引き番号を自動で発行 受付時にそのまま抽選番号入りのチケットを配布。 展示会やセミナー後の抽選イベントがスムーズに。
- ●座席指定票·整理券の自動発行

イベントやセミナーでの座席をランダムor選択制で自動割り振り&発行。 混雑緩和に使える。

- ●名刺データ+アンケート回答で即時ノベルティ引換券発行 受付後、簡単なタッチパネルアンケートに回答。 回答内容に応じたノベルティ券をプリントして渡す。
- ●会場内でのスタンプラリー・ミッション連携 受付票にスタンプラリーチケットを組み込み 出展ブースを周るとデジタルスタンプが貯まる仕組みと連動可能。
- ●受講証明書·来場証明書の即時発行

セミナー受講後、その場で「受講証明PDF」生成・印刷。 企業の人事研修や資格講座にも応用できる。

- ●受付デザインのパーソナライズ
  - 例えば「VIP」「一般」「リピーター」など、来場者区分ごとにデザインを出し分け。 受付票や名札の印象をアップグレード

人に合わせたデザインでの出力は 様々な用途で活躍します!

今までに無いスピード処理&各個

## ダイレクト印刷の為のk-Report & PrintNodeモジュールのセットアップ

物理プリンタでのダイレクト出力にはリモートプリンティングモジュールである「PrintNode」をセットアップし、k-Reportに設定を行いま す。k-Report内には既にPrintNodeと連動動作が可能なモジュールが組み込まれているので、PrintNodeの情報を登録するだけでご 利用になります。

https://www.printnode.com/en

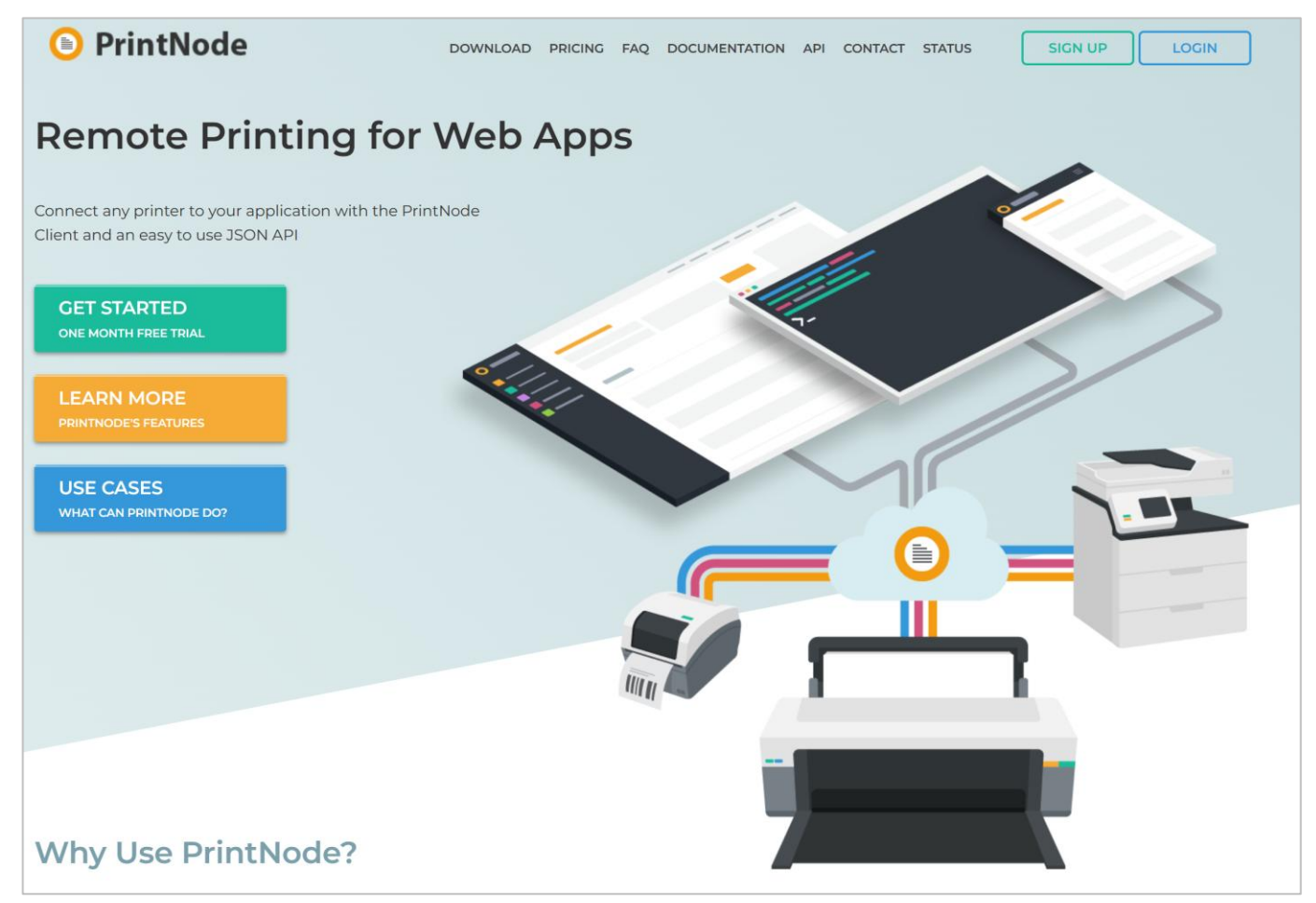

#### PrintNodeモジュールは非常に低コストでご利用いただけます。まずは無料のLiteプランから初めて必要に応じてプランをアップして ください。

| <b>USD</b> EUR GBP                     |                                                           |                                  |                                                                                                    |             |
|----------------------------------------|-----------------------------------------------------------|----------------------------------|----------------------------------------------------------------------------------------------------|-------------|
| Lite<br>No cost                        | Included in Plan<br>50 prints per month<br>⑦              | 1 computer (?)                   | Additional Information<br>No charge, no invoices, no need to enter card<br>details                                     | GET STARTED |
| Essential<br>9 USD<br>per month        | Included in Plan<br><b>5,000</b> prints per<br>month ?    | <b>3</b> computers ?             | Additional Information<br>\$1.80 per extra 1000 prints                                                                 | GET STARTED |
| Standard<br>29 USD<br>per month        | Included in Plan<br><b>25,000</b> prints per<br>month (?) | <b>5</b> computers (?)           | Additional Information<br>\$1.16 per extra 1000 prints                                                                 | GET STARTED |
| Premium<br>99 USD<br>per month         | Included in Plan<br><b>200,000</b> prints per<br>month ?  | <b>Unlimited</b><br>computers ?) | Additional Information<br>\$0.49 per extra 1000 prints                                                                 | GET STARTED |
| Essential yearly<br>90 USD<br>per year | Included in Plan<br><b>60,000</b> prints per<br>year ⑦    | <b>3</b> computers (?)           | Additional Information<br>\$1.80 per extra 1000 prints<br>Main payment up front<br>Excess usage charged at end of year | GET STARTED |
| Standard yearly<br>290 USD<br>per year | Included in Plan<br><b>300,000</b> prints per<br>year ⑦   | <b>5</b> computers (?)           | Additional Information<br>\$1.16 per extra 1000 prints<br>Main payment up front<br>Excess usage charged at end of year | GET STARTED |

ではまず「PrintNode」のユーザー登録を行って、お使いのOSに合わせたミドルウェアをインストールしましょう。

#### https://www.printnode.com/en

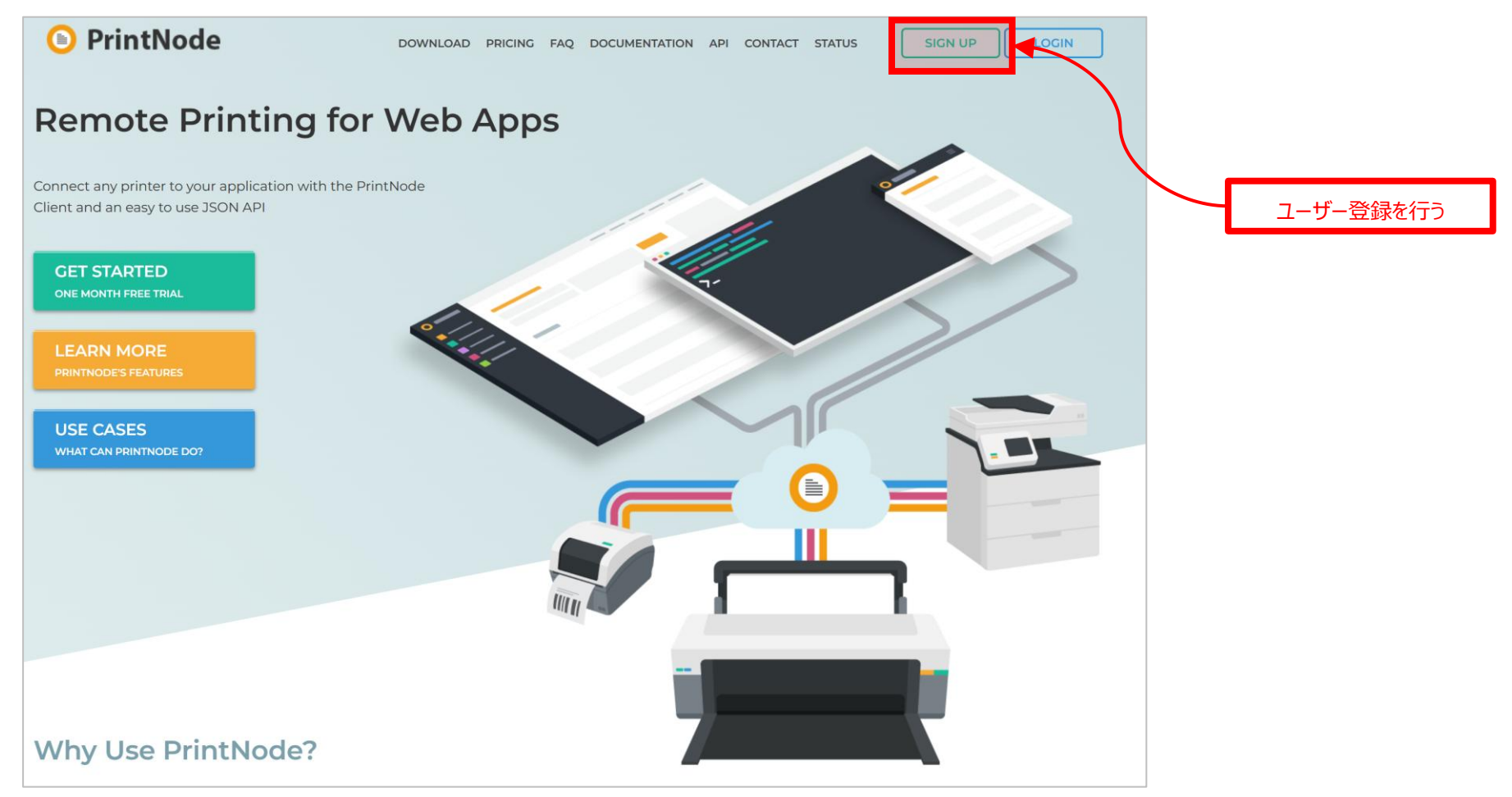

# Sign In Fmail Password Information First Name Information Last Name Information Password Password Password Password Create an Accountから ユーザーの新規登録をお なってください。

If you are considering using PrintNode to replace GCP, please read this first.

| PrintNode                                                                                                    | API Keys Profile Overview Plan                                                                                                    | ns Email Notifications Payment Info Sign Out                                                                                                    |  |  |  |
|----------------------------------------------------------------------------------------------------|----------------------------------------------------------------------------------------------------|----------------------------------------------------------------------------------------------------|--|--|--|
|                                                                                                    | Your email address has not been confirmed. Please click <u>here</u> to confi                                                                                                    | irm it 🗙 🗙                                                                                                    |  |  |  |
| Print Something                                                                                                    |                                                                                                    |                                                                                                    |  |  |  |
| Gevices                                                                                                    | Welcome to PrintNode!                                                                                                    | 'V'Help and Tips                                                                                                    |  |  |  |
| 📥 Downloads                                                                                                    | Congratulations - your PrintNode account has been created! Follow the steps below to linish setting up your account.                                                                                                    | PrintNode Client                                                                                                    |  |  |  |
| Email                                                                                                    | 1. Download and Install the PrintNode Client                                                                                                    | The PrintNode Client runs on your computers<br>and allows PrintNode to interact with the                                                                                                    |  |  |  |
| 🔏 Webhooks                                                                                                    | To use PrintNode you need to install and run the PrintNode Client software on a computer connected to the printers and devices attached to those computers. You should install the Client on the                                     |                                                                                                    |  |  |  |
| <sup>≜</sup> Integrators                                                                                                    | You can download the PrintNode Client for Windows below.                                                                                                    | computers you want to send prints to.                                                                                                    |  |  |  |
|                                                                                                    | DOWNLOAD                                                                                                    | 21                                                                                                    |  |  |  |
|                                                                                                    | To download the the PrintNode Client for OS X / macOS, Linux and Raspberry Pi click here.                                                                                                    | 7-ザー登録するとこのような画面になります。 7-ザー登録直                                                                                                    |  |  |  |
|                                                                                                    | When you have installed the PrintNode Client, run it and log in using your account email magino232@fanclub.pro<br>and your account password.                                                                                         |                                                                                                    |  |  |  |
|                                                                                                    |                                                                                                    | 後にはメールアトレスの唯認の為に唯認メールか达られているの<br>Pe                                                                                                    |  |  |  |
|                                                                                                    |                                                                                                    | ur で、必ず確認するようにしてください。                                                                                                    |  |  |  |
|                                                                                                    |                                                                                                    | I've entered my card details. What<br>happens now?<br>You don't have to do anything else. We will raise<br>invoices automatically as payment becomes<br>due, in line with the plan you have selected.<br>When we raise an invoice we will apail you to |  |  |  |
| Welcome to PrintNode                                                                                                    |                                                                                                    | let you know. Shortly after an invoice is raised we                                                                                                    |  |  |  |
| Hello <u>magino232@fanclub.pm</u> ,                                                                                                    |                                                                                                    | will attempt to charge your card for the<br>outstanding balance of your account.                                                                                                    |  |  |  |
| Welcome to PrintNode!                                                                                                    |                                                                                                    |                                                                                                    |  |  |  |
| Now that you have created your account, here are the next s                                                                                                    | teps to get you up and running:                                                                                                    |                                                                                                    |  |  |  |
| <ol> <li>Download the PrintNode Client from <u>https://api.printnode</u></li> <li>Make sure that everything is working by doing a test print</li> <li>Head over to our API documentation (<u>https://www.printno</u></li> </ol> | <u>com/app/account/download</u> and install it on the computer your printer is connected to.<br>through our web app: <u>https://api.printnode.com/app/print.</u><br><u>de.com/docs/api/curl)</u> to get started on your integration. | フーザー登録後のメールでメールの左在確認け心ざにってくだ                                                                                                    |  |  |  |
| Please also validate your email address by visiting the follow<br>e11ce143cbc7672b889                                                                                                    | ng link: https://api.printnode.com/app/emailvalidation/f83a9aec34936ce9034d7211656a01608d8edf8f7cb9f                                                                                                    | ユージー 豆球 マック・パイク・パット アロー 日本 しょう しょう しょう しょう しょう ひょう ひょう ひょう ひょう ひょう ひょう ひょう ひょう ひょう しょう しょう しょう しょう しょう しょう しょう しょう しょう し                                                                                                    |  |  |  |
| Regards,                                                                                                    |                                                                                                    |                                                                                                    |  |  |  |
| The PrintNode Team                                                                                                    |                                                                                                    |                                                                                                    |  |  |  |

#### ダイレクト印刷の為のk-Report & PrintNodeのセットアップ

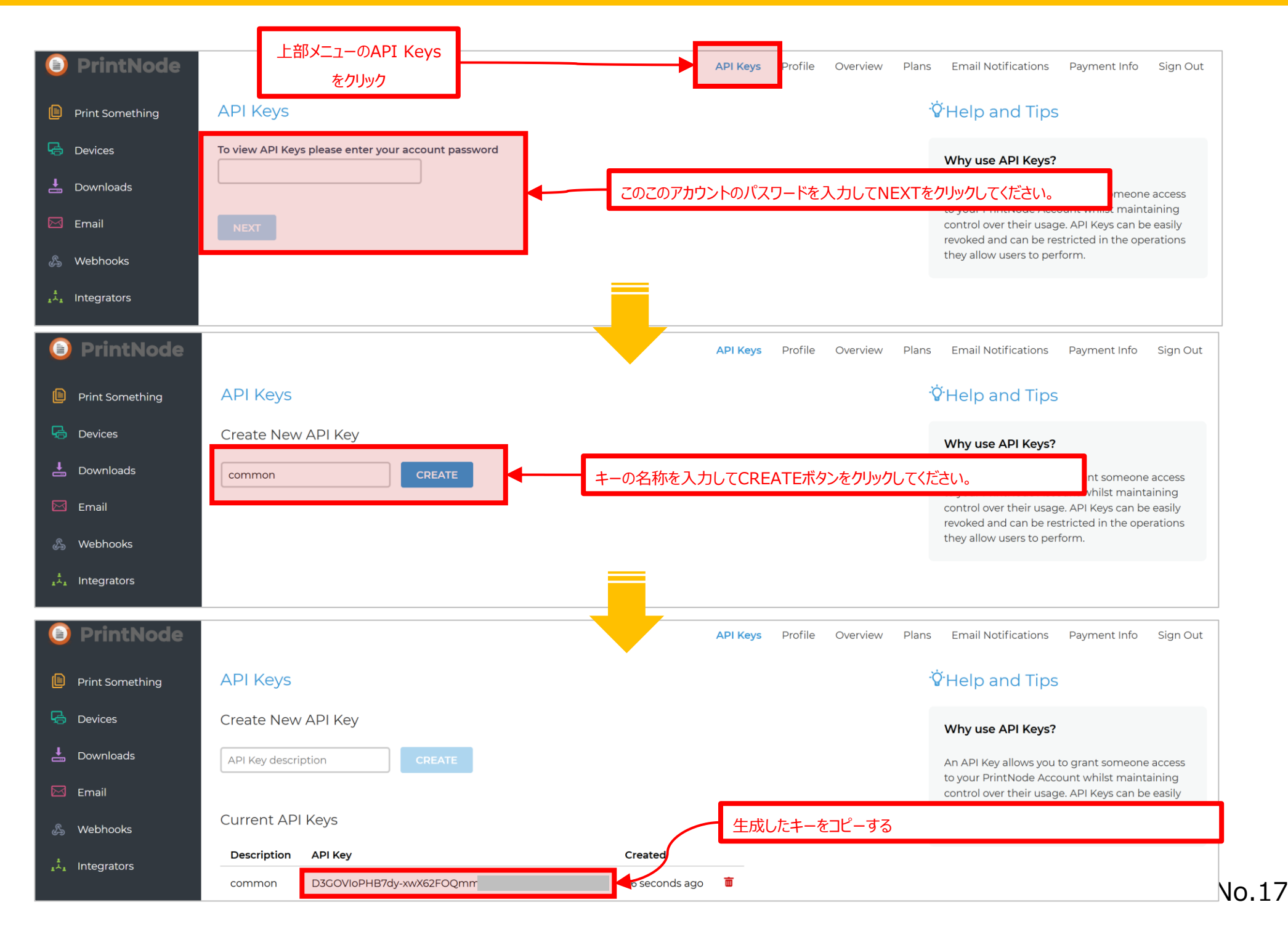

| k-Report dev mode | <b>글</b> 一覧 <b>帳票新規登</b>          | 録                                              |  |  |  |
|-------------------|-----------------------------------|------------------------------------------------|--|--|--|
|                   | PDF生成時にプリンタへのダイレクト印刷する ● 機能を有効にする |                                                |  |  |  |
|                   |                                   |                                                |  |  |  |
|                   | PrintNode API Key                 | f50r38jq9h************************************ |  |  |  |
|                   | 出力先のPrinter ID                    | 74315656                                       |  |  |  |
|                   |                                   |                                                |  |  |  |
|                   |                                   | 先ほどコピーしたキーはk-Reportの帳票詳細設定のこの箇所<br>に貼り付けします。   |  |  |  |

#### ダイレクト印刷の為のk-Report & PrintNodeのセットアップ

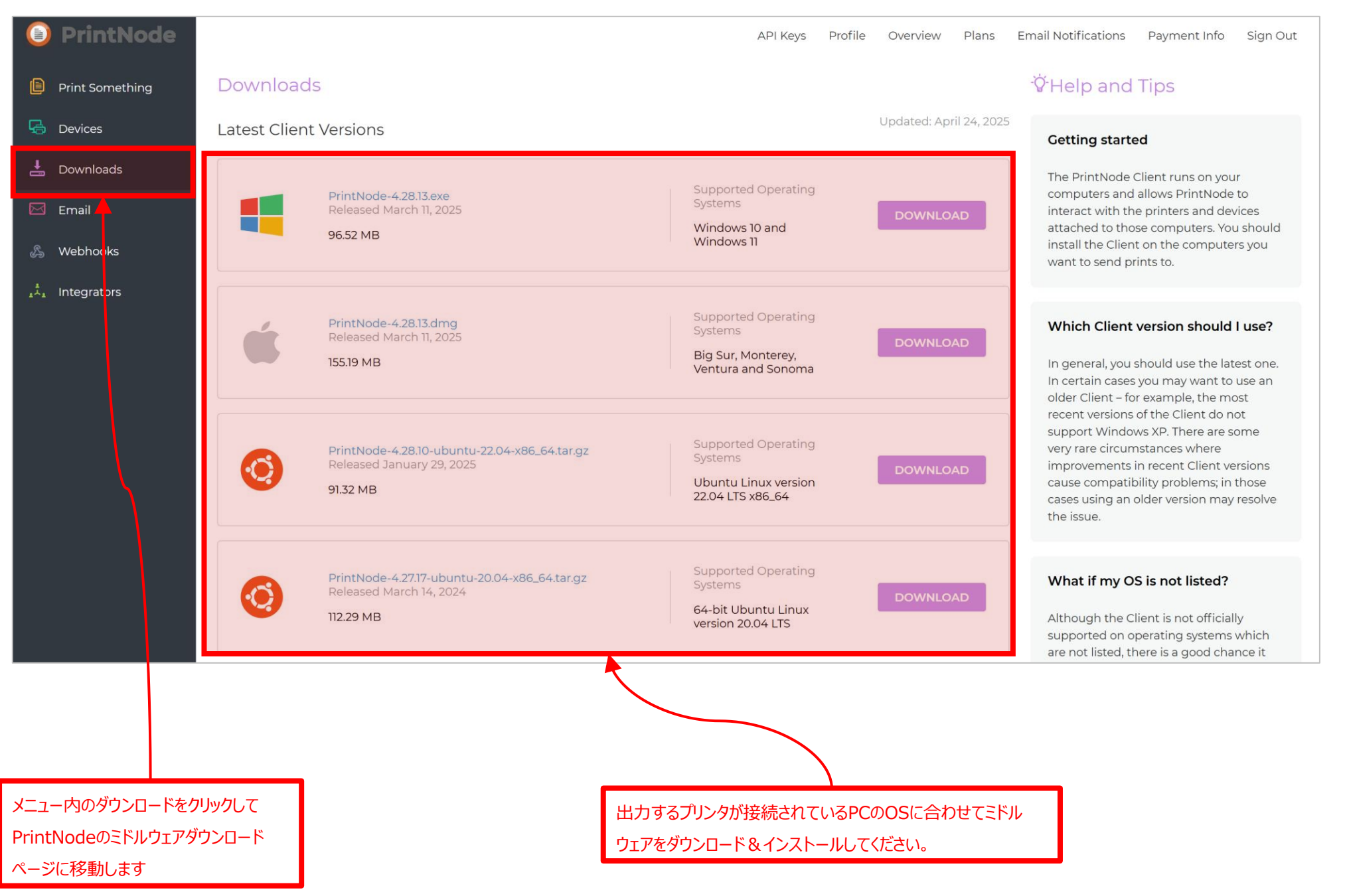

# ダウンロードしたミドルウェアインストーラを起動して、インストールを進めます。本資料ではWindows環境で進めますが、macOS等では画面を置き換えてご確認ください。

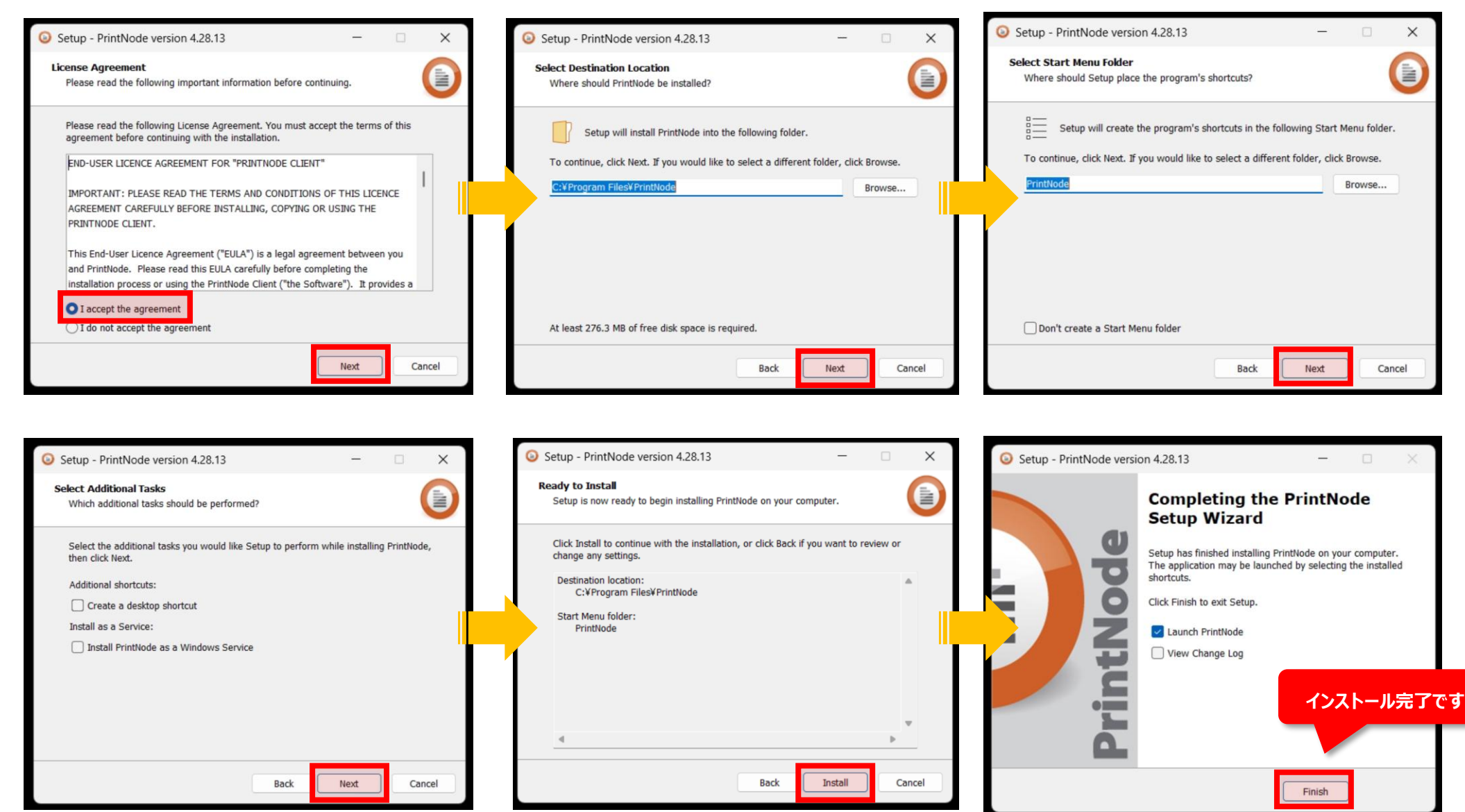

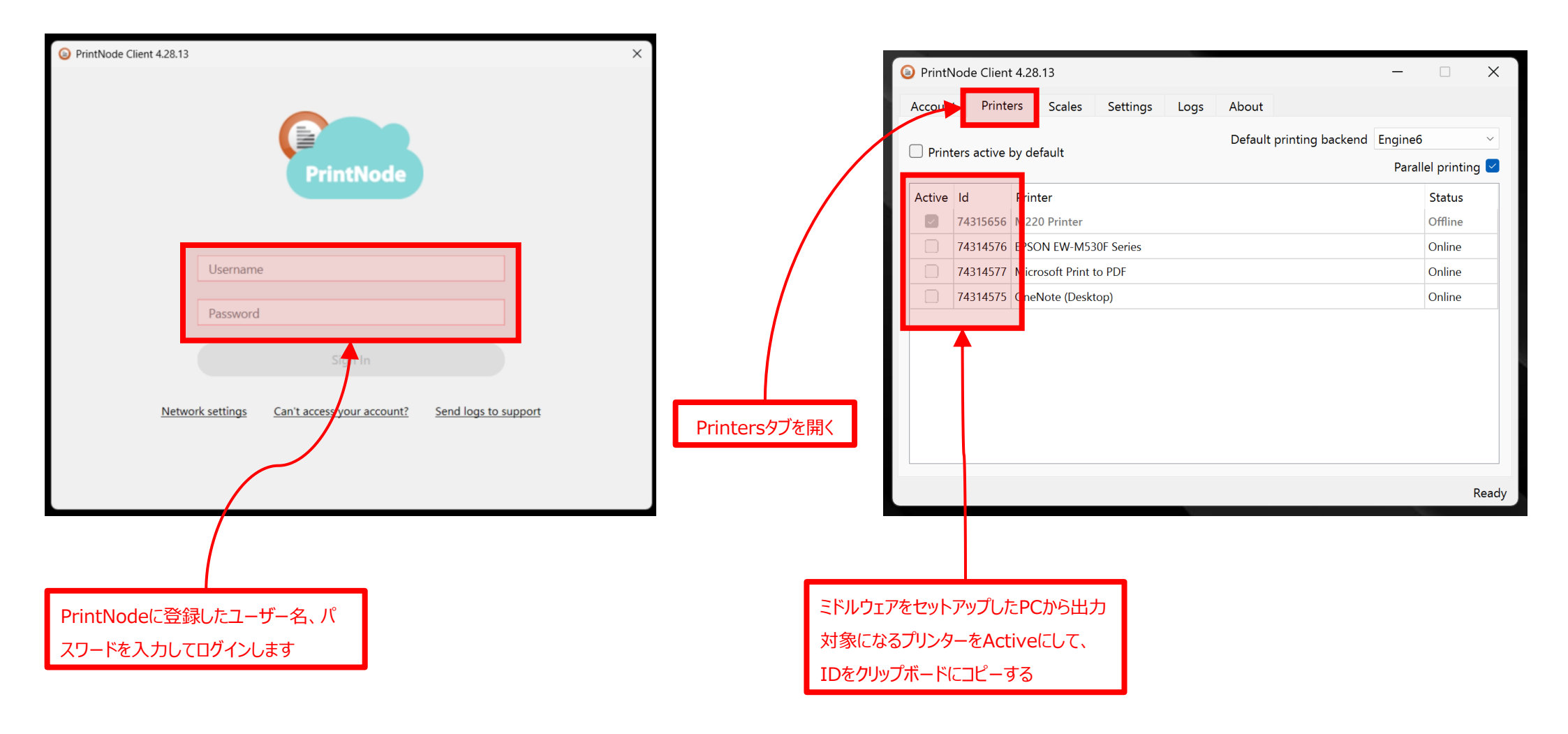

| k-Report DEV MODE | 三 一覧 帳票新規登録                                                      |  |  |  |  |  |
|-------------------|------------------------------------------------------------------|--|--|--|--|--|
|                   | PDF生成時にプリンタへのダイレクト印刷する                                           |  |  |  |  |  |
|                   | ● 機能を有効にする                                                       |  |  |  |  |  |
|                   | PrintNode API Key f50r38jq9h************************************ |  |  |  |  |  |
|                   | 出力先のPrinter ID 74315656                                          |  |  |  |  |  |
|                   | PDFをウィンドウに表示する時に同時に添付ファイルフィールドにも保存する(帳票タイプが「レコー                  |  |  |  |  |  |
|                   | ● 機能を有効にする                                                       |  |  |  |  |  |
|                   | 先ほどコピーしたIDをk-Reportの帳票                                           |  |  |  |  |  |
|                   | 詳細設定の画面で貼り付けてください。 その後、帳票設定を保存してください。                            |  |  |  |  |  |

PrintNodeクライアントソフトウェアを再度開いて 頂きまして、Settings→Network Settingsを確認し ます。

通信方式は基本的に「Requests」を選択してくだ さい。PrintNodeは利用される環境によって内部 で使う通信ライブラリを切り替える事が可能です が、「Requests」の方が比較的安定性、互換性が 高い通信が可能です。

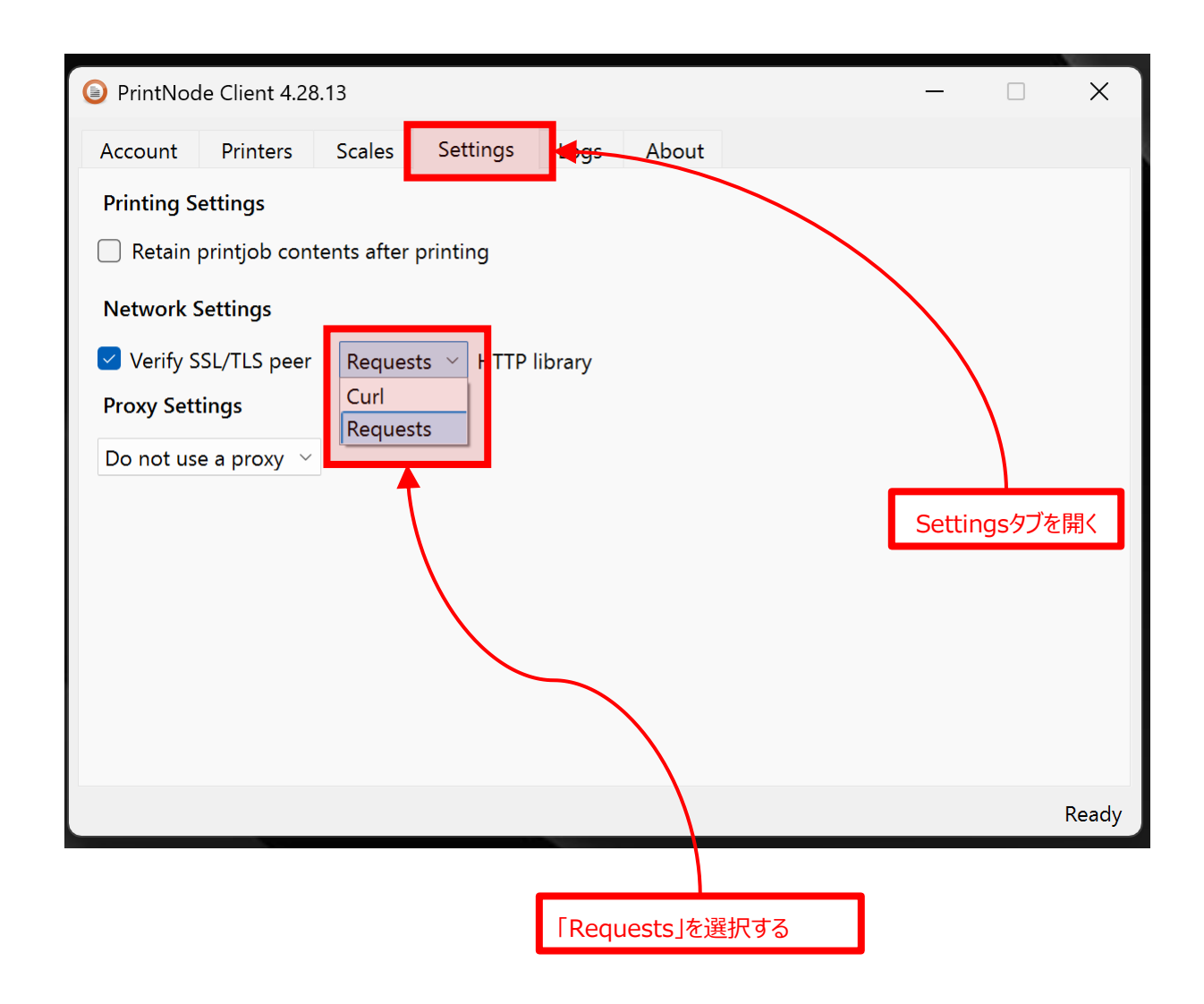

以上でダイレクトプリントモジュールであるPrintNodeのセット アップとk-Reportへの組み込みは完了です。以降、ホストとな るPCを切り替えたり、プリンタを切り替えたりする場合は Printer IDが新しくなりますので、再度k-Reportへの情報入力 を行ってください。

またプリンタのダイレクト出力設定はOSで設定されるデフォ ルト設定が適用されます。プリンタ毎の出力設定はOSから提 供されるプリンタの設定画面で行ってください。

k-Reportの1帳票で設定出来るプリンタは1台のみです。k-Reportで複数の帳票を準備して頂く事により出力先のプリン タを切り替えたりする事も可能になります。構築される環境 に応じて設定を変更してください。

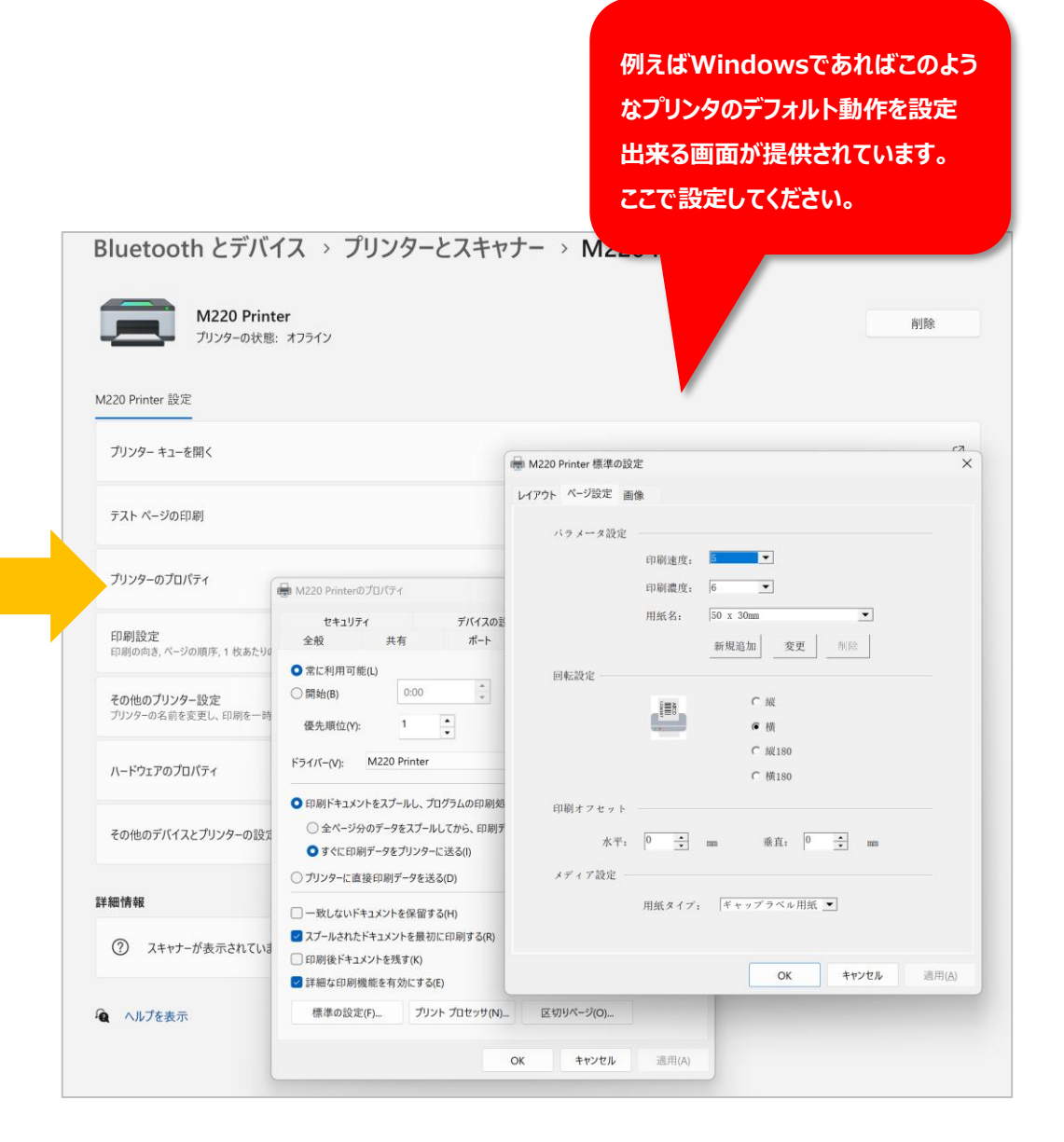

## PrintNodeでプリントデータの通信エラーが発生したら

| PrintNode Client 4 | 4.28.13           |                   | —             | ×             |
|--------------------|-------------------|-------------------|---------------|---------------|
| Account Printer    | s Scales Settings | Logs About        |               |               |
| Copy To Clipboard  | Send To Support   |                   |               |               |
| Date and Time      | Details           |                   |               |               |
|                    |                   |                   |               |               |
|                    |                   |                   |               |               |
| -                  |                   |                   |               |               |
|                    |                   |                   |               |               |
|                    |                   |                   |               |               |
|                    |                   | $\langle \rangle$ |               |               |
|                    |                   |                   |               |               |
| -                  |                   |                   |               |               |
|                    | 1                 |                   |               |               |
|                    |                   |                   |               | Ready         |
|                    |                   |                   |               |               |
|                    |                   |                   |               |               |
|                    | もしPrintNodeの動作    | 『として「通信が遅い」「安定し   | 」ない」等の減少がみられば | を場合はこの「Logs」タ |
|                    | を開いてPrintNodeの    | )通信状況を確認してみてくす    | ぎさい。          |               |

| PrintNode    | Client 4.28. | 13             |                |              |               | -        | ×          |               |
|--------------|--------------|----------------|----------------|--------------|---------------|----------|------------|---------------|
| Account      | Printers     | Scales         | Settings       | Legs About   |               |          |            |               |
| Printing Set | tings        |                |                |              |               |          |            |               |
| 🗌 Retain pri | intjob conte | ents after     | printing       |              |               |          |            |               |
| Network Set  | ttings       |                |                |              |               |          | $\searrow$ |               |
| 🔽 Verify SSL | L/TLS peer   | Reques         | sts 🖂 F TTP li | brary        |               |          |            | $\mathbf{i}$  |
| Proxy Settin | ngs          | Curl<br>Reques | sts            |              |               |          |            | $\mathbf{X}$  |
| Do not use a | a proxy \vee |                |                |              |               |          |            | $\mathbf{A}$  |
|              |              |                |                |              |               |          |            |               |
|              |              |                |                |              |               |          |            |               |
|              |              |                | $\mathbf{A}$   |              |               |          |            | Settingsタブを開く |
|              |              |                |                |              |               |          |            |               |
|              |              |                |                | $\mathbf{i}$ |               |          |            |               |
|              |              |                |                |              |               |          | Ready      |               |
|              |              |                |                |              |               |          |            |               |
| ſ            |              |                |                |              |               |          |            |               |
|              | もし「Log       | <b>s」タブ</b> でi | 通信エラーやター       | イムアウトが発生して   | いましたら「Settir  | ngs」タブで通 |            |               |
|              | 信方式を         | ·変更出来          | そます。お使いの       | の通信環境によって「   | Curl][Request | ts」を切り替え |            |               |
|              | る爭で動         | 作の安定           | 性か大きく変れ        | りります。一度こ確認   | くにさい。         |          |            |               |